## Goal Zero Yeti App 日本語マニュアル

「Goal Zero Yeti App」は、Yeti 1400/3000 WiFi及び、Yeti1500X/3000X/6000X専用のYeti製品 のバッテリー状 態確認や管理をするためのiOS端末/Android端末用アプリケーションです。 お使いのスマートフォンやタブレット端末に、apple製品はAppStoreより、Android製品はGooglePlayより、 「Goal Zero Yeti」と検索いただき、ダウンロードをして下さい。

製品をお買上後は必ず一度、「ANYWHERE Connection」にてYeti本体をアプリケーションで 接続いただき、ファームウェア(Yeti本体の管理システム)が最新版かどうかをご確認いただき、必要に応じ設 定の項目から「Update Firmware」(アップデートファームウェア)をタップしバージョン更新を行ってくださ い。

このアプリケーションを利用し「ANYWHERE」で接続すれば、WiFi機能搭載のYetiはネット環境が通じて いる環境であれば、どこからでもバッテリー残量の確認や入出力状況、各電源供給ポートのON/OFFなどの操 作を可能にします。「DIRECT」で接続するとお使いの端末とYeti本体のWiFi電波が届く範囲において同様の操 作が可能です。(DIRECTの場合ファームウェアのアップデートができません。)

## WiFi機能搭載Yetiとの接続方法

その後、お使いのスマートフォンあるいはタブレット端末を下記の手順で接続いただきます。 手順の中で必要となるYetiのパスワードの初期設定は「GOALZERO」(大文字スペースなし) です。 (Bluetooth 接続時は不要です)

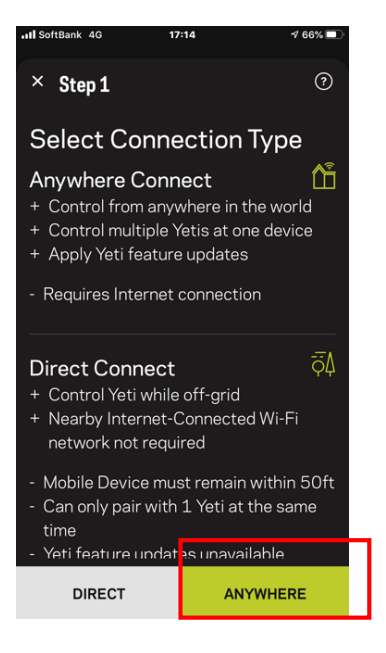

STEP1.アプリ初回起動時で、ま ずWiFiで接続可能にするために 「ANYWHERE」をタップします。

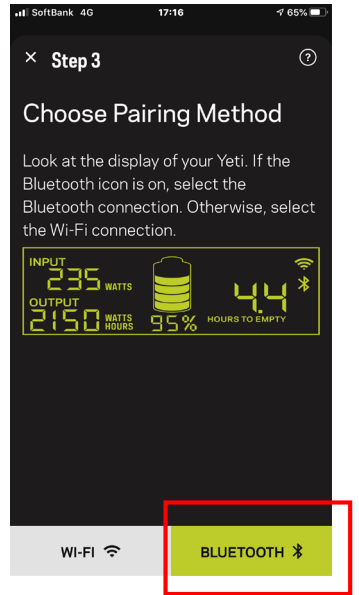

STEP3-2,次の表示で 「Bluetooth」をタップします。

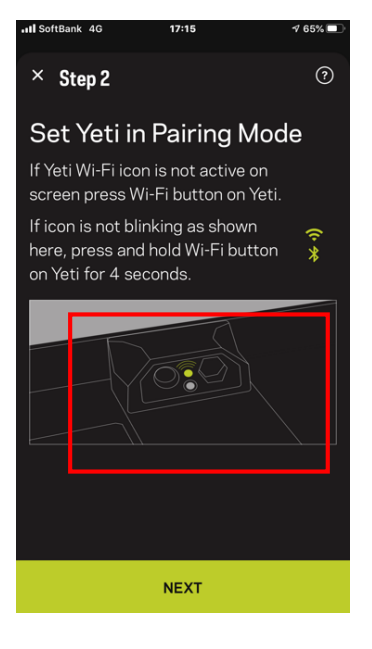

STEP2.ペアリングするために、Yeti 本体の天板の中にある、WiFiのボタ ン(上)を4秒ほど長押しします。音が 鳴り、Yeti本体のディスプレイに WiFiとBluetoothのアイコンが点滅し ます。(Bluetoothのアイコンは 2020年以降のモデルのみです)

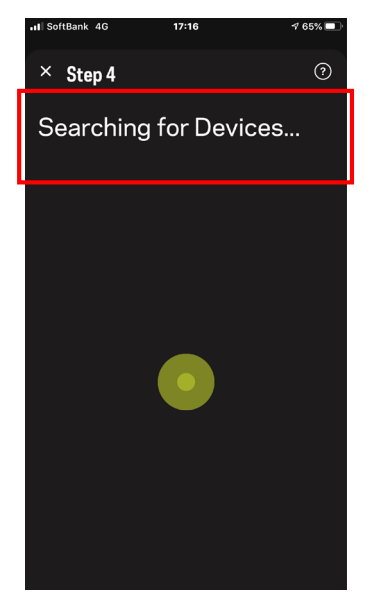

STEP 4 -1.Yetiの検索が開始され ます。

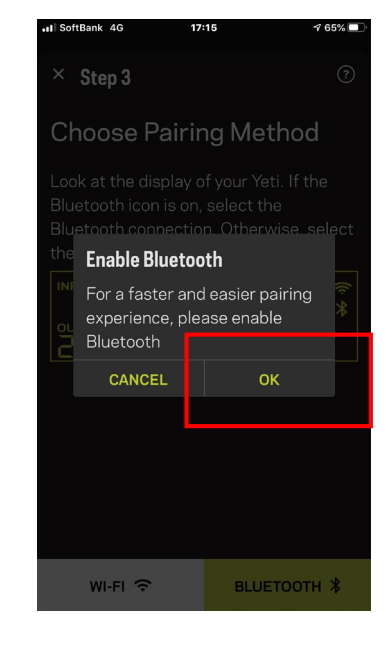

STEP3-1.Bluetoothを利用した 接続を行うために、OKボタン をタップしBluetooth機能を有 効にします。

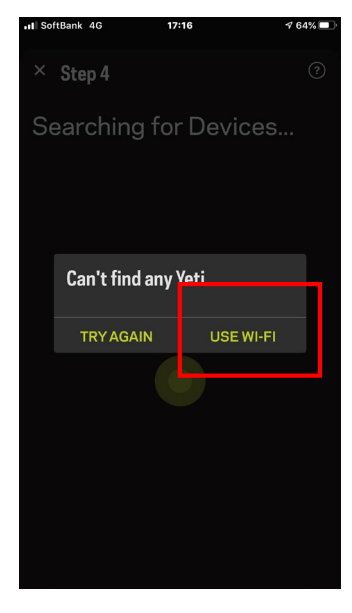

STEP-4-2.もしBluetoothモードで 接続ができない場合は、次に表 示されるアラートで「USE Wi-Fi」をタップして、 WiFi接続を行ってください。

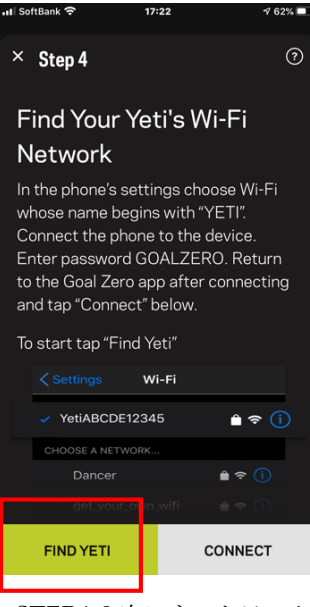

STEP4-3.次にネットワーク 設定をするため、「FIND YETI」をタップし、接続 させるYETIを検索します。

| 내 SoftBank 奈           | 17:24                    | 4 61% 🔲                   |
|------------------------|--------------------------|---------------------------|
| × Step 5               |                          | ?                         |
|                        | Success!                 |                           |
| You have<br>Wi-Fi netw | ork. Now, you will co    | reti's<br>onnect<br>twork |
| 0000ASK                | (saved)                  |                           |
| ASK_WiFi               |                          |                           |
| Your Wi-Fi             |                          | Ø                         |
| Doi                    |                          |                           |
| TAP HEI<br>MANUA       | RE TO ENTER NETWO<br>LLY | RK                        |
|                        |                          |                           |
|                        | NEXT                     |                           |

STEP5.無線ルーターと接続する ため、ご使用のルーターを選択 します。ここではWiFiに接続す る際のパスワードと同じパス ワードを入力します。過去に設 定している場合は、パスワード を変更・再入力することはない ので、そのままNEXTを選びま す。

| 4 Goal Zero                                     | 17:22                                     | A 62%                         |
|-------------------------------------------------|-------------------------------------------|-------------------------------|
|                                                 | 17:22<br>Mri Fi                           | / 02/8 =                      |
| 設定                                              | WI-FI                                     |                               |
|                                                 |                                           |                               |
|                                                 |                                           |                               |
| VVI-F1                                          |                                           |                               |
| Veti8CAAB                                       | 59183                                     | • <del>?</del> (j)            |
|                                                 |                                           | 🕑                             |
|                                                 |                                           |                               |
| マイネットワーク                                        |                                           |                               |
| 0000ASK                                         |                                           | a 🤶 🚺                         |
|                                                 |                                           |                               |
|                                                 |                                           |                               |
| ほかのネットワーク                                       | State State                               |                               |
| ASK_WiFi                                        |                                           | £ 奈 🚺                         |
|                                                 |                                           |                               |
| その他                                             |                                           |                               |
|                                                 |                                           |                               |
| 位结大项词                                           |                                           | 花坊三和                          |
| 按続を唯認                                           |                                           | 印度部分 🤌                        |
| 接続したことのある<br>ます。接続したこと<br>ない場合は、確認<br>ネットワークに接続 | るネットワークに<br>とのあるネットワ<br>メッセージを表示<br>売します。 | 自動的に接続し<br>ークが見つから<br>してから新しい |
|                                                 |                                           |                               |
|                                                 |                                           |                               |

STEP4-4.各デバイスのWi-Fi設定画面で YetiXXXXXXを選択しま す。(本体上蓋内側にWiFi の番号が記載されていま す。)

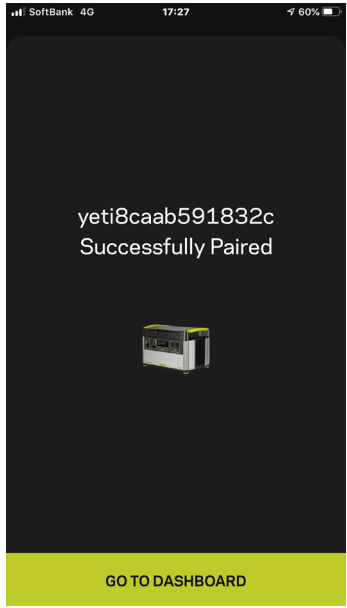

接続が完了すると「Successfully Paired」と表示されます。 この画面に切り替わるまで、 状況により3分ほどかかります。

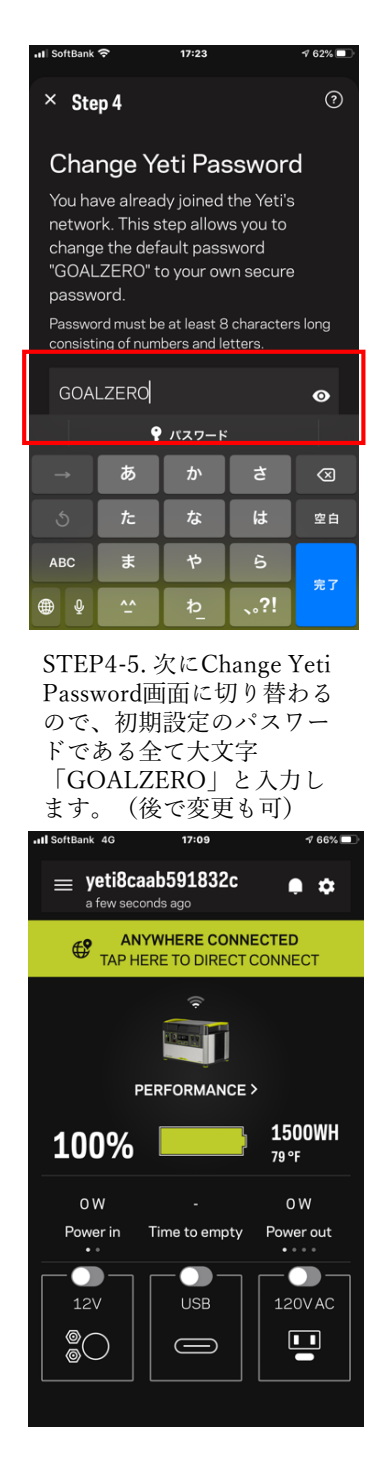

接続が完了し、ダッシュボード (基本情報画面)の状態。 接続されたYeti製品の基本情報を見れる画面では、各ポートのオン・オフのスイッチ を操作でき、バッテリーの充電状況、環境温度などを確認できます。 また設定ボタンをタップすることで、より詳細な設定が可能となります。

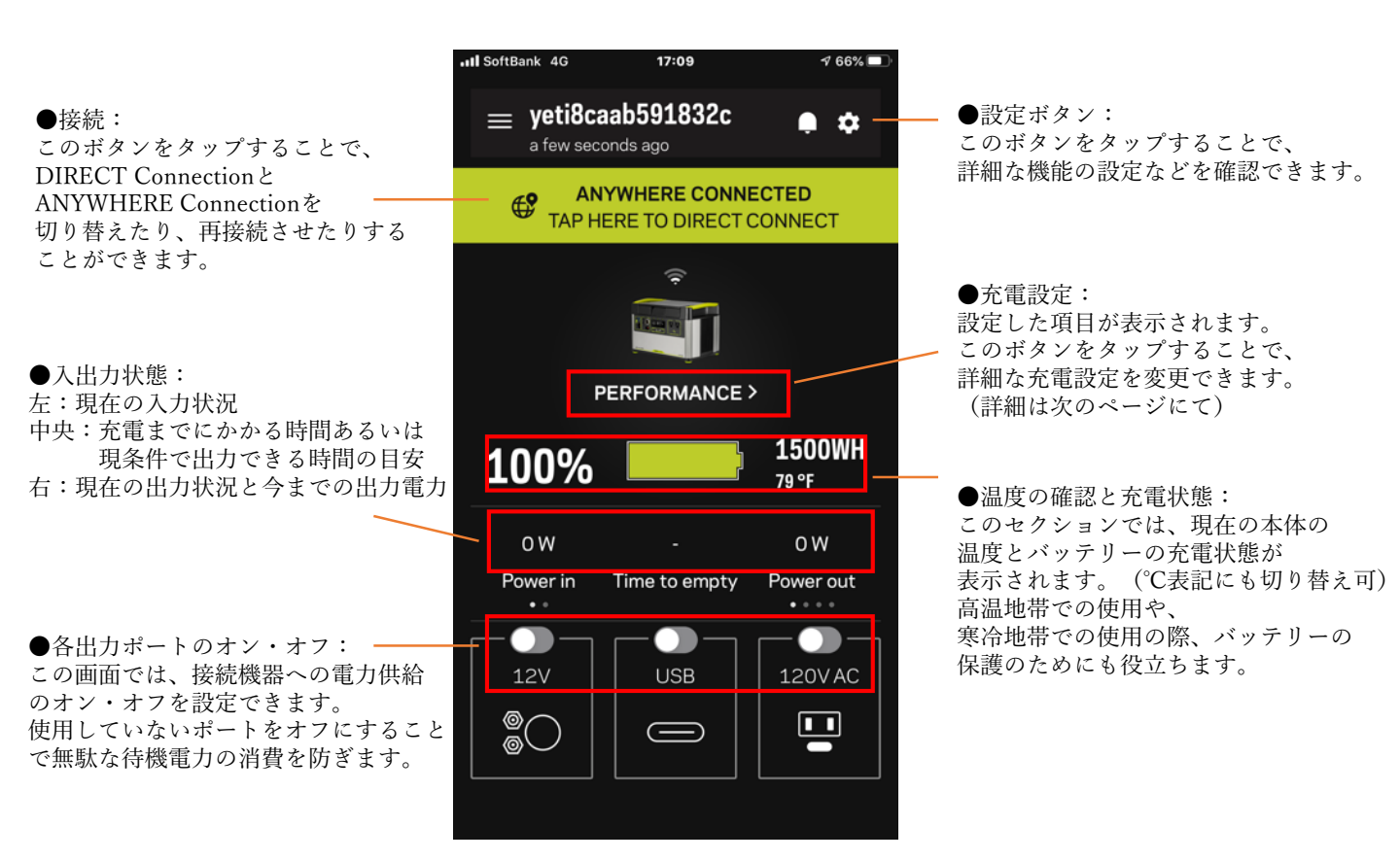

「設定(Settings)」画面でできること

右上の「設定(Settings)」ボタンをタップすると、下記の画面に切り替わります。

●Manage Notifications: 各出力端子の状態の本体から アプリへの通知をオン・オフ したり、ファームのアップデート のお知らせの通知をオン・オフ するなどの設定ができます。

 Charging Profile: アプリのバージョンおよび YETI本体のファームが最新の場合 追加される機能です。 バッテリーのパフォーマンスを調 整するための項目です。使用可能 なパーセントや、いざという時に 使用するための残存電力量や最大 限バッテリーをいたわりたい場合 など、チャージの細かなセッティ ングを設定できます。

●Unpair Device: アプリ上から接続したYetiの接続 を切り、アプリから削除するため の項目です。

| II SoftBank 4G   | 17:09  | <b>7</b> 66% 🔲 |  |
|------------------|--------|----------------|--|
| < Settings       |        |                |  |
| Device Informat  | ion    | >              |  |
| Manage Notifica  | ations | >              |  |
| Display Settings | 3      | ≻              |  |
| Charging Profile |        | >              |  |
| Update Firmwar   | e      |                |  |
| Unpair Device    |        | Ē              |  |
| Help             |        | ?              |  |
|                  |        |                |  |

●Device Information: 接続されている機器のシリアル や、ファームウエアのバージョン などが表示されます。

●Display Settings: LEDディスプレイの温度表示を 「℃」か「°F」の選択ができま す。

●Update Firmware: 本体のファームウェアを最新に アップデートすることができます。 (Goal Zero Yetiは製品をより 効率よくご使用いただけるように、 管理システムが随時更新されま す。)

※お使いの端末の仕様やアプリの バージョン、YETIのモデルによ り、画面表示や操作・機能が異な る場合があります。 「Settings(設定)」項目の中に最新バージョンのアプリ、YETI本体ファームウェアで接続後に表示 される「Charging Profile (チャージングプロファイル)」という項目があります。

この項目は、バッテリーの有効使用量や充電サイクルを自分好みに管理するため、3種類のプリセット と自由にカスタムできる項目の計4項目が用意されています。YETI使用開始時に、本機能を利用し、 初期設定をご確認頂き、必要に応じプリセットあるいはカスタムに設定変更して下さい。

\*用語:「Minimum Discharge(バッテリーの出力を停止する残存ポイント)」「Recharge Point(放電時の充電開始ポイント)」 「Maximum Charge(充電を停止する最大ポイント)」を意味します。

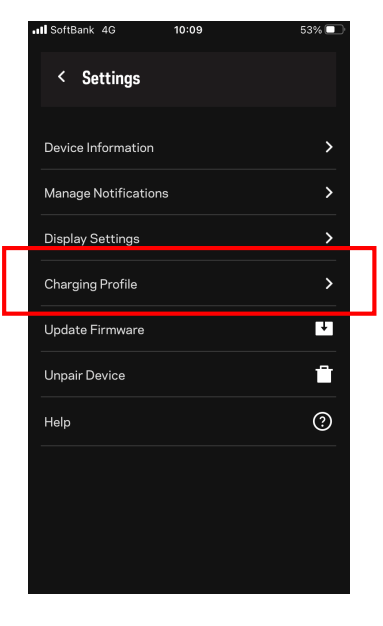

1.Settings(設定)画面を開 くと、WifiでYETIと携帯電 話でペアリングされている 状態の場合、Charging Profileの項目が表示されま す。

最新バージョンのアプリ、 YETIファームウェアでペア リングをしていない場合は 表示されません。

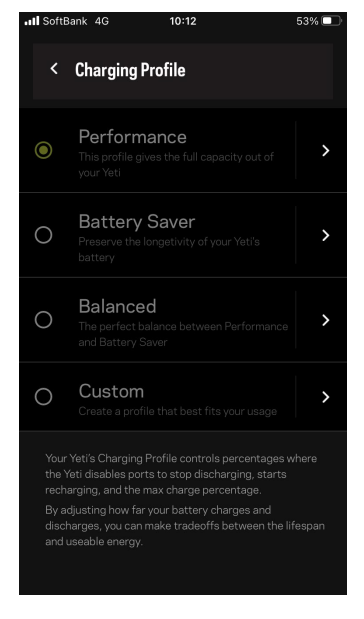

 Charging Profile画面を開く と、4つの項目が表示されます ので、設定したい項目をタップ して選びます。 ペアリングをしていない場合、 選択できません。

| < Performanc                               | e                |               |
|--------------------------------------------|------------------|---------------|
| This profile gives<br>Yeti                 | the full capacit | y out of your |
| Minimum Discharge                          |                  | 0%            |
|                                            |                  |               |
| Recharge Point<br>Will restart charging on |                  | 95%<br>%      |
| Maximum Charge<br>Will stop charging once  |                  | 100%          |
|                                            |                  |               |
|                                            |                  |               |
|                                            |                  |               |
|                                            |                  |               |
|                                            |                  |               |
|                                            |                  |               |
|                                            |                  |               |
|                                            |                  |               |
|                                            |                  |               |
|                                            |                  |               |
|                                            |                  |               |

 「Performance」はバッテ リーの充電容量をフルに使い切 る、使用可能電力量を重視した 設定です。

●「Minimum Discharge」が 0%のため、バッテリーを100% 使いきることが可能です。

●「Recharge Point」は、充電 器などを接続している場合に、 95%までバッテリーが放電され たら、再充電を開始することを 意味します。

●「Maximum charge」は 100%のため、100%まで充電さ れる設定です。

| SoftBank 4G                               | 10:12                          | 53% 💷                 |
|-------------------------------------------|--------------------------------|-----------------------|
| < Battery S                               | aver                           |                       |
| Preserve the lor                          | ngetivity of yo                | ur Yeti's battery     |
| Minimum Dischar<br>Will allow discharge t | <b>ge</b><br>:o 15% before dis | 15%<br>abling outputs |
| Recharge Point<br>Will restart charging   |                                | <b>80%</b><br>0 80%   |
| Maximum Charge<br>Will stop charging on   |                                | 85%                   |
|                                           |                                |                       |
|                                           |                                |                       |
|                                           |                                |                       |
|                                           |                                |                       |
|                                           |                                |                       |
|                                           |                                |                       |
|                                           |                                |                       |

4.「Battery Saver」は、バッテ リー寿命を重視した設定のプリ セットです。毎日の使用など、激 しく使用する場合やあらかじめ使 用電力の目安が分かっている場合 は、この設定をお勧めします。
「Minimum Discharge」が15% のため、バッテリーを使い切るこ となく、出力させることができま す。

●「Recharge Point」は、充電器 などを接続している場合に、80% までバッテリーが放電されたら、 再充電を開始することを意味しま す。

●「Maximum charge」が85%の ため、85%までで充電が停止する 設定です。

| Soldbank 40                             | 10.12                                       | 3370 <b>E</b> |
|-----------------------------------------|---------------------------------------------|---------------|
| < Balanced                              | I                                           |               |
| The perfect bal<br>Battery Saver        | ance between Performa                       | nce and       |
| Minimum Dischar<br>Will allow discharge | <b>ge</b><br>to 2% before disabling outputs | 2%            |
| Recharge Point<br>Will restart charging |                                             | 90%           |
| Maximum Charge<br>Will stop charging or | e<br>nce 95% is reached                     | 95%           |
|                                         |                                             |               |
|                                         |                                             |               |
|                                         |                                             |               |
|                                         |                                             |               |

5.「Balance」は、パフォーマ ンスとバッテリー寿命を考えた、 基本的な設定です。 防災用品として使用・保管が主 な場合はこちらの設定がおすす めです。

●「Minimum Discharge」が 2%のため、バッテリーを完全 に使い切らずに、かつバッテ リー容量の大部分を使用可能で す。

●「Recharge Point」は、充電 器などを接続している場合に、 90%までバッテリーが放電され たら、再充電を開始することを 意味します。

●「Maximum charge」が95% のため、95%までで充電が停止 する設定です。

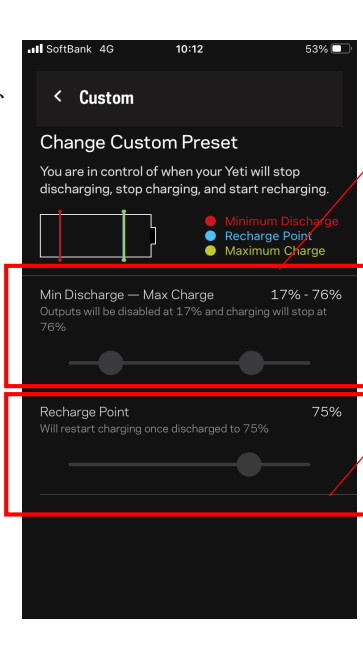

6.「Custom」は、設定を自分 好みに変更できる項目です。

●「Minimum Discharge」と 「Maximum Charge」を設定可 能です。

●「Recharge」では、再充電を 開始するポイントを設定可能で す。